## **Remote labs with Arduino – Quick User Guide**

## (steps 1–5 for a new Arduino board and PC without software Arduino IDE)

- 1. Install **Arduino IDE** from <u>www.arduino.cc</u> Software-Download-Windows installer. Now Arduino-Uno board is **not connected**. *It might require running as admin (right mouse button menu)*.
- 2. **Download the software** (usually a **zip** file) for Remote lab from the main page <u>www.ises.info</u> (e.g. <u>VirtualLab Capacitor Charging and Discharging</u>)
- 3. Unpack the zip file (including all subdirectories) e.g. to C:// or to the desktop (or anywhere ...\*...).
- 4. Copy our **Remduino** folder situated in "...\*../VirtualLab\_arduino\_exp\_spec/Arduino\_firmware/libraries" to the **default Arduino IDE** folder, e. g. "This computer/Documents/**Arduino/libraries/**"
- 5. Open Arduino\_demo.ino in the Arduino IDE environment (see the first step) (\*.ino file is situated in "…\*…/VirtualLab\_arduino\_exp\_spec/Arduino\_firmware/Arduino\_demo/"), connect the Arduino board via USB to the PC and specify the COM port number (to find it out press [Win]+[X], open Device Manager, select "Ports (COM and LPT)"), finally upload the \*.ino file to your Arduino board by the [→] button.
- 6. **Run** the **MeasureServerLite** (situated in ...\*.../VirtualLab\_arduino\_*exp\_spec/bin/*), select, i.e. click on the **Arduino** folder and press the [**Configure Selected**] button bellow, specify the COM port number and press [OK].

Please **check** that there should be only ONE running MeasureServerLite application on the **task bar**, otherwise open the second one (COM port opening error message) and press OK.

- 7. Run the ImageServer2.exe (situated in the bin/ folder), select your webcam and press [Start Capture] button (*OPTIONAL*).
- 8. **Run** the web server **Nginx.exe** (situated in ...\*.../VirtualLab\_arduino\_exp\_spec/pages/Nginx/). Keep this folder open to *stop the web server* running on the *background* by the "**Stop.bat**" batch file.
- 9. Try out and enjoy the experiment (running as a server at the same PC) → Open web browser and type 127.0.0.1, or localhost into the URL address line. For the next step find out the IP of this server PC: Press [Win]+[X], click on Run, type cmd [Enter], type ipconfig /all [Enter], search for the IP address.

10. Enjoy the control from another PC / smartphone. Open any web browser and type the IP address (step 9).

## **Remote labs with Arduino – Quick User Guide**

(steps 6–10 for ready server PCs and Arduino boards)

6. **Run** the **MeasureServerLite** (situated in ...\*.../VirtualLab\_arduino\_exp\_spec/ bin /), click on the **Arduino** folder and press the [**Configure Selected**] button, specify the COM port number and press [OK].

Please **check** that there should be only ONE running MeasureServerLite application on the **task bar**,

otherwise open the other (COM port opening error message) and press OK.

- 7. Run the ImageServer2.exe (situated in the bin/ folder), select your webcam and press [Start Capture] button (*OPTIONAL*).
- 8. Run the web server Nginx.exe (...\*../VirtualLab\_arduino\_exp\_spec/ pages / Nginx /). Keep this folder open to *stop the web server* by the "Stop.bat" batch file.
- 9. Try out and enjoy the experiment (running as a server at the same PC) → Open web browser and type 127.0.0.1, or localhost into the URL address line. For the next step find out the IP address of this server PC: Press [Win]+[X], click on Run, type cmd [Enter], type ipconfig /all [Enter], search for the IP address.
- 10. Enjoy the control from another PC / smartphone.
  - $\rightarrow$  Open any web browser and type the IP address (step 9).